## How to access your student portal at home.

- 1. Open your web browser.
- 2. Go to the NSW Education website <u>https://education.nsw.gov.au/</u>

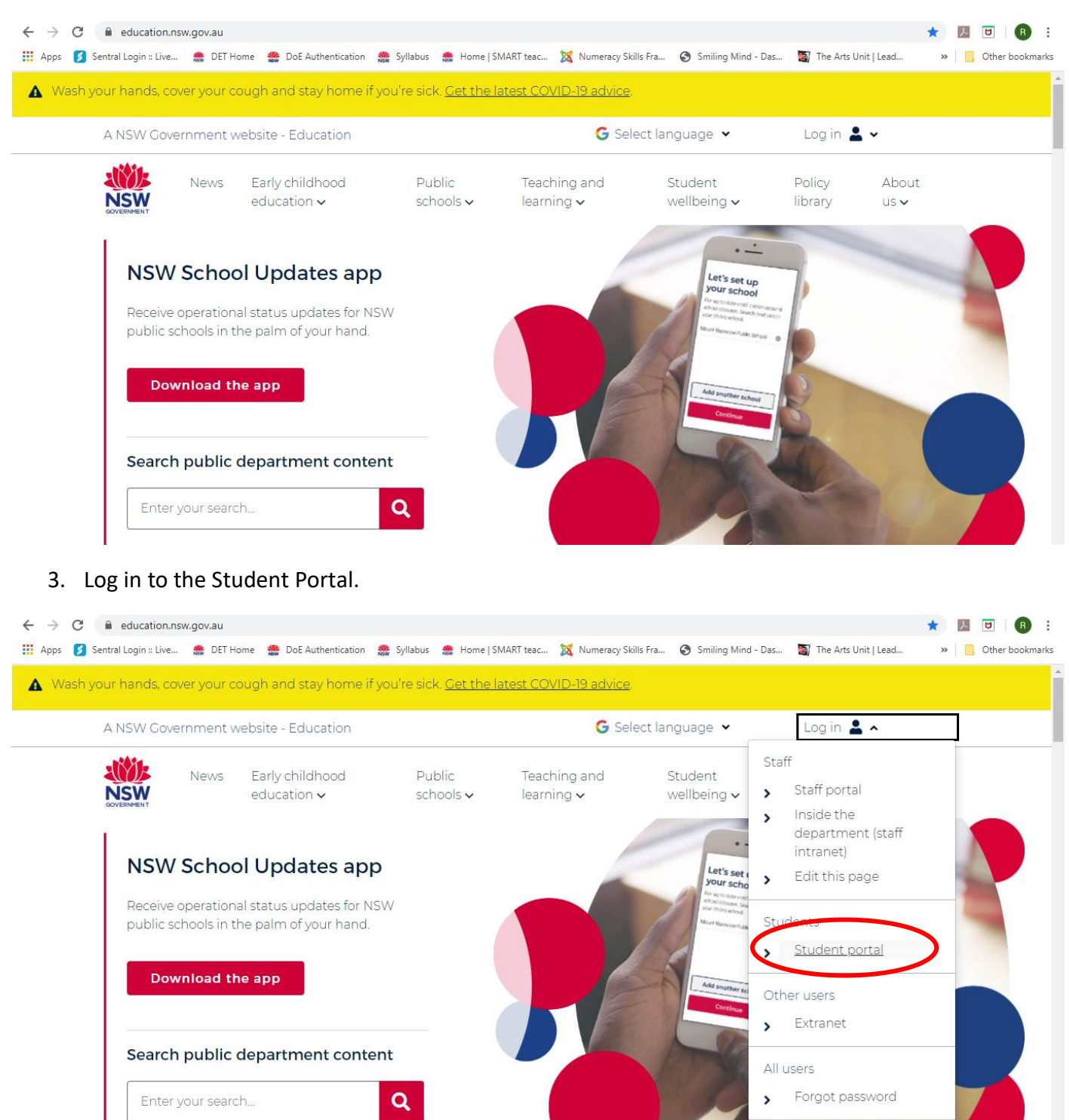

https://portal.det.psw.edu.au

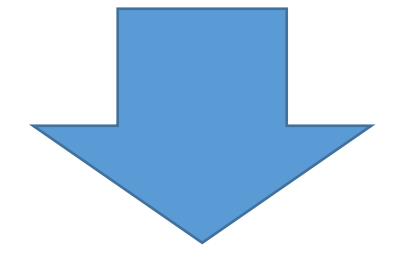

This is the first password on the Online .... note that was sent home. Remember the User ID is cap sensitive, so type it exactly as it is written on the note.

4. The following Student portal will appear.

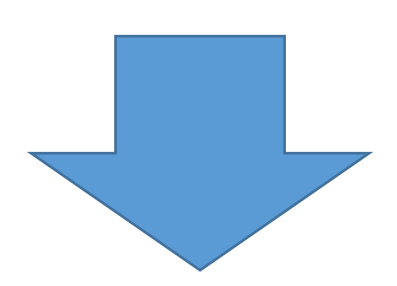

| Jser | ID                  |
|------|---------------------|
| fir  | stname.lastname     |
| Exa  | mple: Jane.citizen1 |
| Pass | word                |
|      |                     |
|      |                     |
|      | Log in              |

| NSW Department of Education |                                                                                                    |            |                            |                   |  |
|-----------------------------|----------------------------------------------------------------------------------------------------|------------|----------------------------|-------------------|--|
| 1 Home                      | Search                                                                                                    | Hide       | & My bookmarks             | Hide              |  |
| Email                       | Google Q Enter your search words here.                                                                                        | earch      | List name                  | okmarks list here |  |
| Oliver Library              | 25 Calendar                                                                                                    | Hide       | Create new list            |                   |  |
| Help                        | We need you to verify who you are to Google so<br>we can look at your calendars. Please select the<br>Authorise sutton below. | that       |                            | Hide              |  |
| A Notifications             | Authorise                                                                                                    |            | Bioged                     |                   |  |
| 🥜 Change password           |                                                                                                    |            | My Posts<br>No posts found | My Blogs          |  |
| ⑦ Secret Questions          |                                                                                                    |            | See more BlogEd content    |                   |  |
| = Change Colours            |                                                                                                    | $\searrow$ |                            |                   |  |

6. A Google verification notice may pop-up, click Continue.

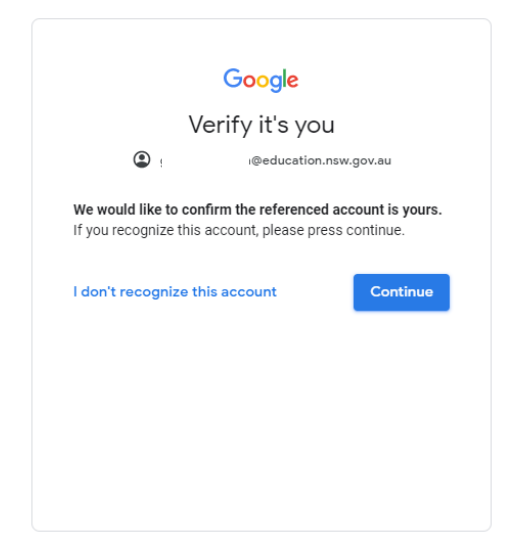

7. At this screen, students can send emails to their teacher (if they know their email address) or fellow students.

| ≡          | M Gmail         | Q Search mail | • |     | 0    | *** | NSW | Education |    |
|------------|-----------------|---------------|---|-----|------|-----|-----|-----------|----|
| (+         | Compose         | □ - C :       |   | 1-8 | of 8 | <   | >   | \$        | 31 |
| -          | Inbox 8         |               |   |     |      |     |     |           | Ø  |
| *          | Starred         |               |   |     |      |     |     |           | 0  |
| <b>C</b> > | Snoozed<br>Sent |               |   |     |      |     |     |           |    |
|            | Drafts          |               |   |     |      |     |     |           | +  |
| ~          | More            |               |   |     |      |     |     |           |    |
|            |                 |               |   |     |      |     |     |           |    |
|            |                 |               |   |     |      |     |     |           |    |

## 8. To access Google Classroom, click on the Google Apps icon and the click on the Classroom icon.

| ≡ | M Gmail            | Q Search mail | • |             |         | Education |
|---|--------------------|---------------|---|-------------|---------|-----------|
| 4 | Compose            | □ - C :       |   |             |         |           |
|   | Inbox 8            |               |   | n Account   | Gmail   | Drive     |
| * | Starred<br>Snoozed |               |   | s           | ħ       |           |
| > | Sent               |               |   | s Classroom | Docs    | Sheets    |
|   | Drafts             |               |   | e           |         |           |
| ~ | More               |               |   | ə 🗖         | 31      |           |
|   |                    |               |   | Slides      | Calenda | r Sites   |
|   |                    |               |   | i (2)       |         |           |
|   |                    | Using 0 G     |   | Contacts    |         |           |
|   |                    |               |   |             |         |           |